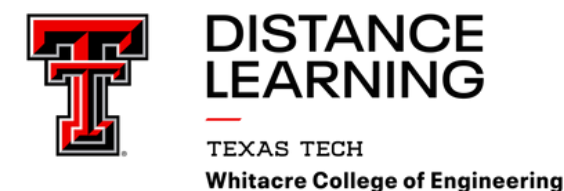

## MyMediasite Quick Steps

## https://engrmediacast.ttu.edu/mediasite/mymediasite

| Locating a Shared Folder<br>Click Browse Shared Folders<br>Type last name in search engine and enter<br>Locate the shared folder. SweetFolder<br>Select the star on the right side to "favorite" the folder.                                                                                                    | Select the presentation, then Select<br>"Share Presentation" and "Copy" the quick link.<br>Share Presentation" the quick link.<br>Quick Link<br>Mediasite/Play/1f8191417a1246efb7f1a4a3100c Copy |
|----------------------------------------------------------------------------------------------------|----------------------------------------------------------------------------------------------------|
| Created on August 23, 2024                                                                                                    | Create and Share a Video Channel Link                                                                                                    |
| Adding a Presentation to a Shared FolderClick Add PresentationSelect "Choose File"Locate and select the presentation mp4 file and "open"Name the presentation, and select a destination, and "create<br>presentation. *The default location should be the shared folder.The presentation will queue and process. | Type an identfiable channel name. (Course number, section, faculty and semester) and "create" the channel.                                                                                       |
| Security settings default to "private." To make the presentation viewable, simply unlock it.                                                                                                    | WCOE Distance Learning Program Office<br>distance.coe@ttu.edu                                                                                                    |
| Select the presentation                                                                                                    | #LEARNWHILEYOUEARN                                                                                                    |